### Prestashop - Greek Edition

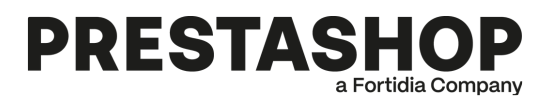

Απαιτήσεις εγκατάστασης Πριν ξεκινήσουμε Εγκατάσταση Βήμα 1 - Εγκατάσταση Plugin Βήμα 2 - Ρυθμίσεις Plugin Ρύθμιση χρεώσεων & χωρών παράδοσης Θέλεις να ενεργοποιήσεις την υπηρεσία BOX NOW PAY ON THE GO! ; Δημιουργία Παραγγελίας Χρειάζεσαι βοήθεια;

## Απαιτήσεις εγκατάστασης 🤊

Πριν ξεκινήσεις, βεβαιώσου ότι έχεις τα εξής:

- Την τελευταία έκδοση του Box Now Plugin.
- Το PrestaShop να είναι στην έκδοση 1.7.7 ή νεότερη.
- Την έκδοση PHP 7.4.33 ή νεότερη.

## Πριν ξεκινήσουμε 🖉

Αν χρησιμοποιείς την παλιά έκδοση του plugin (v1.2), πριν κάνεις αναβάθμιση, ακολούθησε τα παρακάτω βήματα για να βεβαιωθείς ότι όλα θα ρυθμιστούν σωστά.

1. Πήγαινε στο αριστερό μενού του PrestaShop.

2. Κάνε κλικ στο Shipping  $\rightarrow$  Carriers.

<u>Διέγραψε</u> το BOX NOW.

## Εγκατάσταση @

#### Βήμα 1 - Εγκατάσταση Plugin 🖉

Κατέβασε το Plugin της BOX NOW και έπειτα για να ανεβάσεις το plugin, ακολούθησε τα εξής βήματα:

1. Πήγαινε στο αριστερό μενού του PrestaShop.

- 2. Κάνε κλικ στο Module Manager.
- 3. Έπειτα επίλεξε Upload a module.

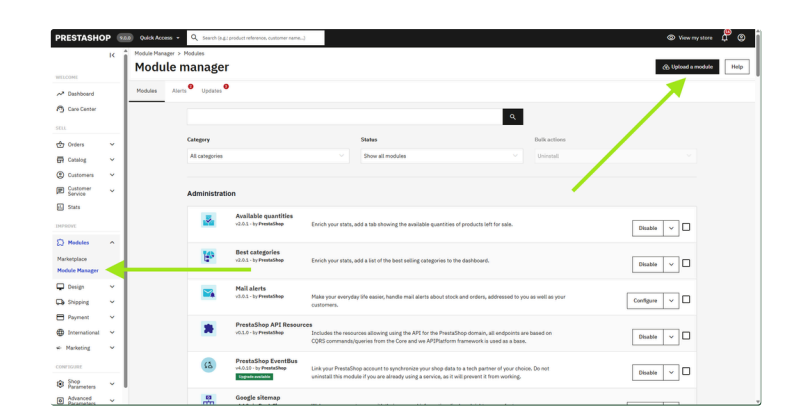

#### Βήμα 2 - Ρυθμίσεις Plugin 🖉

Συμπλήρωσε τα πεδία με τα στοιχεία από την BOX NOW και τα στοιχεία επικοινωνίας της επιχείρησης σου. Αν δεν είσαι σίγουρος/η για κάτι, δες το αρχικό email που έχεις λάβει.

Στην επιλογή Widget Options επίλεξε ανάλογα τις ανάγκες σου:

- 1. Pop Up Windows Με αυτή την επιλογή, ο χάρτης επιλογής Locker εμφανίζεται αυτόματα, χωρίς να χρειάζεται καμία επιπλέον υλοποίηση.
- 2. Embedded iFrame -> Έχεις περισσότερο έλεγχο για την εμφάνιση του χάρτη στο checkout.

💾 Μην ξεχάσεις να πατήσεις Save.

|                        | 100 | Modules > 4, Configure                                                                     | Back Translate Mana                                                                                                    | ge hooks |
|------------------------|-----|--------------------------------------------------------------------------------------------|----------------------------------------------------------------------------------------------------|----------|
| AC.                    |     | Configure                                                                                  |                                                                                                    |          |
| ashboard               |     | BOX NOW                                                                                    |                                                                                                    |          |
| re Center              |     |                                                                                            |                                                                                                    |          |
|                        |     | BOX NOW Delivery                                                                           |                                                                                                    |          |
|                        | 7   | Thank you for choosing BOE NOW as your delivery period. To learn more about our service    | nas, visit nur vashaita ne nestart un at infolitionness er                                                                                                    |          |
| dans.                  | Ĵ   |                                                                                            | AAAAAAAAAAAAAAAAAAAAAAAAAAAAAAAAAAAAAA                                                                                                    | ĥ        |
| anog .                 | ÷   | To use this module, you must first register your online store with us and receive unique A | If credentials. After you receive your credentials, input them here.                                                                                                    |          |
| atomer                 |     |                                                                                            |                                                                                                    |          |
| ervice.                |     | © API Details                                                                              |                                                                                                    |          |
|                        |     |                                                                                            |                                                                                                    |          |
| ve                     | _   | * Select API URL                                                                           | GR Staging Environment (api-st 👻                                                                                                    |          |
| lodules                | ^   |                                                                                            | Select the APT environment you want to use                                                                                                    |          |
| rtplace                |     | * Your Client ID                                                                           |                                                                                                    |          |
| le Manager             |     |                                                                                            |                                                                                                    |          |
| Design                 | ř   | * Your Client Secret                                                                       |                                                                                                    |          |
| Shipping               | ř   | * Your Warehouse IDs (Hultiple IDs separated by commas ")                                  |                                                                                                    |          |
| Payment                | Ň   |                                                                                            | Enter your warehouse number(s). If you have more than one warehouse separate numbers by commas (example: 1234 [Main Warehouse], 1336 [Main Warehouse], 1336 [Mai |          |
| International          | č   |                                                                                            | are an Explorem II.                                                                                                    |          |
| arketing               | Ň   | * Your Partner ID                                                                          |                                                                                                    |          |
| GANE                   |     |                                                                                            |                                                                                                    |          |
| Shop<br>Parameters     | ~   |                                                                                            |                                                                                                    |          |
| Advanced<br>Parameters | ~   | A Contact Details                                                                          |                                                                                                    |          |
|                        |     |                                                                                            |                                                                                                    |          |
|                        |     | * Your Orders Contact Name                                                                 |                                                                                                    |          |
|                        |     | * Your Orders Contact Final                                                                |                                                                                                    |          |
|                        |     |                                                                                            | To this email, we will send PDF labels to be printed out and attached to each parcel.                                                                                                    |          |
|                        |     |                                                                                            |                                                                                                    |          |
|                        |     | * Your Orders Contact Mobile Phone                                                         | 697000000X                                                                                                    |          |
|                        |     |                                                                                            |                                                                                                    |          |
|                        |     |                                                                                            |                                                                                                    |          |
|                        |     | Widget Options                                                                             |                                                                                                    |          |
|                        |     |                                                                                            |                                                                                                    |          |
|                        |     | Widget Display Hode                                                                        | O Popup Window                                                                                                    |          |
|                        |     |                                                                                            | C Embedded i Frame                                                                                                    |          |
|                        |     |                                                                                            |                                                                                                    |          |
|                        |     |                                                                                            |                                                                                                    |          |
|                        |     | Button & Customization                                                                     |                                                                                                    |          |
|                        |     | Obande Rative Text                                                                         | Birk a forbar                                                                                                    |          |
|                        |     |                                                                                            | Edit the text of the BOX NOW pick location selection button in popup mode                                                                                                    |          |
|                        |     |                                                                                            |                                                                                                    |          |
|                        |     | Change Button Background Color                                                             | #04C31F                                                                                                    |          |
|                        |     |                                                                                            | Edit the color of the BOX NOW pick location selection button in popup mode                                                                                                    |          |
|                        |     |                                                                                            |                                                                                                    |          |
|                        |     |                                                                                            |                                                                                                    |          |
|                        |     |                                                                                            |                                                                                                    | e        |

3. Πήγαινε στο αριστερό μενού του PrestaShop.

4. Κάνε κλικ στο Shipping  $\rightarrow$  Carriers.

5. Κάνε **Enable Status** στο πεδίο BOX NOW

### Ρύθμιση χρεώσεων & χωρών παράδοσης 🥏

Για να ρυθμίσεις σωστά τις αποστολές και τις χρεώσεις, ακολούθησε αυτά τα απλά βήματα:

- 1. Πήγαινε στο Shipping  $\rightarrow$  Carriers & πάτησε Edit στην επιλογή αποστολής BOX NOW.
- 2. Πάτησε το δεύτερη καρτέλα Shipping locations and costs.
- 3. Στο πεδίο **Zones**, βάλε τις χώρες που αναγράφει στο <u>συμβόλαιο</u> σου για αποστολές με BOX NOW.
- 4. Στο πεδίο Shipping Costs επίλεξε Based on the order's total price.

5. Όρισε τις χρεώσεις για κάθε χώρα αποστολής που έχεις προσθέσει. Αν θέλεις να βάλεις εύρος τιμών, πάτησε το κουμπί Manage Ranges.

💾 Μην ξεχάσεις να πατήσεις Save.

| artiers                                         |                                                                                                    |           |
|-------------------------------------------------|----------------------------------------------------------------------------------------------------|-----------|
| PRESTASHOP<br>SHIPPING<br>we balaxies           | oping offers standard and express international delivery methods to your customers no matter<br>located. | Configure |
| eral settings Shipping locations and costs Size | and weight                                                                                               |           |
|                                                 |                                                                                                    |           |
| - soon (J                                       | ×Bulgaria ×Cyprus ×Greece                                                                                | ~         |
|                                                 | Manage locations                                                                                         |           |
| Free Shipping                                   | No                                                                                                    |           |
| • Tax                                           | GR Standard Rate (24%)                                                                                   |           |
|                                                 | Hanage taxes                                                                                             |           |
|                                                 |                                                                                                    |           |
| Handling costs (()                              | No Realized in create                                                                                    |           |
|                                                 | E handle united const                                                                                    |           |
| <ul> <li>Shipping costs</li> </ul>              | Based on the order's total price                                                                         |           |
|                                                 | O Based on the order's total weight                                                                      |           |
| Out of range behavior                           | Apply the cost of the highest defined range                                                              | ٠         |

## Θέλεις να ενεργοποιήσεις την υπηρεσία BOX NOW PAY ON THE GO! ; $\mathscr{O}$

Δεν είσαι σίγουρος/η τι είναι η υπηρεσία BOX NOW PAY ON THE GO! ; Στείλε μας email και θα σε βοηθήσουμε!

Αν στο συμβόλαιό σου με την BOX NOW περιλαμβάνεται η αντικαταβολή, μπορείς να την ενεργοποιήσεις μόνο χρησιμοποιώντας τη προεπιλεγμένη μέθοδο αντικαταβολής που έχει δημιουργήσει το PrestaShop.

| Sale on delevery (SOD) (2.0.1 - by Presidelyop<br>Along Card Dynamics In Subtry Ty meak it says for cardinanes to purchase on your stars.       Cardigues         Sale Starefor (2.0.2 - by Presidelyop<br>Presidelyop Deschord 0.2.1.2 - by Presidelyop<br>Presidelyop Deschord 0.2.1.2 - by Presidelyop<br>Presidelyop Deschord 0.2.1.2 - by Presidelyop<br>Presidelyop Deschord 0.2.1.2 - by Presidelyop<br>Presidelyop Deschord 0.2.1.2 - by Presidelyop<br>Presidelyop Deschord 0.2.1.2 - by Presidelyop<br>Presidely Deschord 0.2.1.2 - by Presidelyop<br>Presidelyop Deschord 0.2.1.2 - by Presidelyop<br>Presidely Deschord 0.2.1.2 - by Presidelyop<br>Presidelyop Deschord 0.2.1.2 - by Presidelyop<br>Presidely Deschord 0.2.1.2 - by Presidelyop<br>Presidely Deschord 0.2.1.2 - by Presidelyop<br>Presidely Deschord 0.2.1.2 - by Presidelyop<br>Presidely Deschord 0.2.1.2 - by Presidelyop<br>Presidelyop Deschord 0.2.1.2 - by Presidelyop<br>Presidelyop Deschord 0.2.1.2 - by Presidelyop Deschord 0.2.1.2 - by Presidelyop Deschord 0.2.1.2 - by Presidelyop Deschord 0.2.1.2 - by Presidelyop Deschord 0.2.1.2 - by Presidelyop Des | 8 | Active     | payment                                                                                                    |           |
|----------------------------------------------------------------------------------------------------|---|------------|----------------------------------------------------------------------------------------------------|-----------|
| Bask transfer (2.2): try heatShop         Configure           Accept we prymerite by dialoging year account details during the checkbox.         Configure           Prescherg Desclord (4.3.3): try heatShop         Configure           Prescherg Desclord (4.3.3): try heatShop         Configure                                                                                                    |   | 20         | Cable on delivery (COD) +20.1 - by Prinstollog<br>Accept cabl payments on delivery to make it assy for customers to purchase on your store.                                                    |           |
| Producting Detached vol.23.13.19 (ProtoChig)<br>Production and commonly used payment methods to procr outprimers in this all in-one module, and means all your sales in a centralized interface.                                                                                                    |   | <u>≞</u> ≏ | Bink hanifer v2.2.0 · by Prestichep<br>Accept wire payments by displaying your account details during the checkout.                                                                            | Configure |
| Brancester bruckholds v/d 1.0 , bu Directo Share                                                                                                    |   | P          | Presiding Disclose VA.3.3 - by PrestaShop<br>Provide the most commonly used payment methods to your customers in this all-in-one module, and manage all your sales in a centralized interface. | Configure |
| Configure Display contact deals blocks to make it easy for customers to pay by check on your store.                                                                                                    |   |            | Payments by dhack (x2.1.0 - by PrestaChop<br>Display contact details blocks to make it easy for customers to pay by check on your store.                                                       | Configure |

## Δημιουργία Παραγγελίας 🖉

Το δύσκολο κομμάτι με τις ρυθμίσεις τελείωσε 💃 Τώρα πάμε να δούμε πώς δημιουργείς ένα BOX NOW Voucher βήμα-βήμα.

- 1. Πήγαινε στο αριστερό μενού του PrestaShop.
- 2. Κάνε κλικ στο **Orders** και κάνε κλικ σε μια παραγγελία.
- 3. Στην αριστερή πλευρά της οθόνης, επίλεξε το μέγεθος της θυρίδας που θέλεις και πάτα Create Voucher για να το δημιουργήσεις.

|                                                        |   | Payment (1        | )  |                |                |        |   |           |   |          |   |
|--------------------------------------------------------|---|-------------------|----|----------------|----------------|--------|---|-----------|---|----------|---|
| BoxNow Voucher / Information                           |   |                   |    |                |                |        |   |           |   |          |   |
|                                                        |   | Date              |    | Payment method | Transaction ID | Amount |   | Involce   |   | Employee |   |
| Section Information:                                   |   | 06/30/2025 15:09: | 18 | Bank transfer  |                | 614.40 |   | #1N000003 |   |          | 6 |
| JTATI Play Xokóvěpi<br>Address: Aswędipoc Πεντέλης 125 |   |                   | •  |                |                |        | ¢ | #1N000003 | · |          | 1 |
| Create BoxNow Voucher(s)<br>Select Warehouse:          |   |                   |    |                |                |        |   |           |   |          |   |
| 2                                                      |   |                   |    |                |                |        |   |           |   |          |   |
| /ouchers for this order (Max 1):                       |   |                   |    |                |                |        |   |           |   |          |   |
| 1                                                      |   |                   |    |                |                |        |   |           |   |          |   |
| Compartment Size:                                      |   |                   |    |                |                |        |   |           |   |          |   |
| Μέγεθος θυρίδος Small                                  | • |                   |    |                |                |        |   |           |   |          |   |
| Create Vouchers                                        |   |                   |    |                |                |        |   |           |   |          |   |
|                                                        |   |                   |    |                |                |        |   |           |   |          |   |
|                                                        |   |                   |    |                |                |        |   |           |   |          |   |

# Χρειάζεσαι βοήθεια; 🖉

Αν έχεις απορίες σχετικά με την ενσωμάτωση των λύσεων μας, μη διστάσεις να επικοινωνήσεις μαζί μας στο email υποστήριξης.